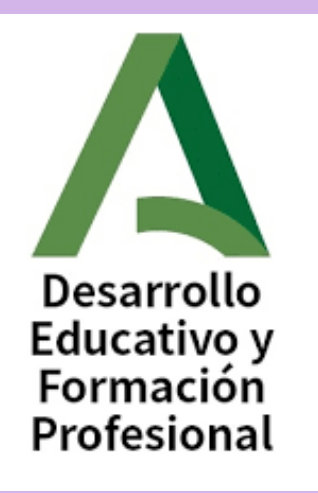

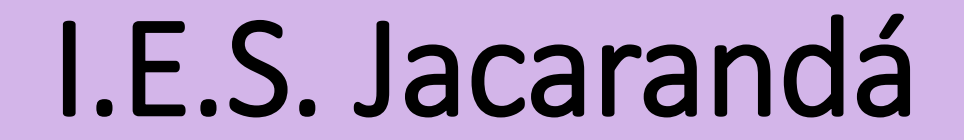

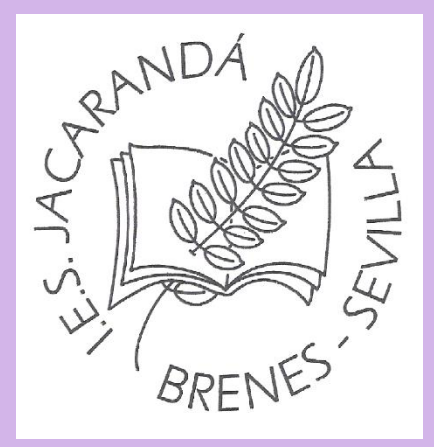

# Presentación con INFORMACIÓN E INTRUCCIONES para alumnado PRUEBAS LIBRES. 2025

TÉCNICO EN ATENCIÓN A PERSONAS EN SITUACIÓN DE DEPENDENCIA. Modalidad online CURSO ESCOLAR 2024-2025

- 1. Calendario de las pruebas
- 2. Acto de presentación
- 3. Instrucciones para los exámenes
- 4. Evaluación y calificación
- 5. Fechas importantes

# **Calendario de las Pruebas**

## CALENDARIO DE REALIZACIÓN DE PRUEBAS LIBRES PARA LA OBTENCIÓN DE TÍTULO DE TÉCNICO EN ATENCIÓN A PERSONAS EN SITUACIÓN DE DEPENDENCIA. 2025

Acto de presentación telemático: 19-20 de Mayo de 2025

Acto de presentación presencial (En el IES Jacarandá): 21 de Mayo de 2025. 12:00h

Se realizará un Acto de Presentación Telemático obligatorio para todo el alumnado matriculado en las pruebas de obtención de Título de Técnico o Técnico Superior.

Se realizará una Acto de Presentación Presencial en el IES JACARANDÁ . (Solo para aquellas personas que no lo hayan podido realizar telemáticamente).

## **CALENDARIO DE EXÁMENES**

El calendario de los exámenes para la obtención de Título de Técnico en Atención a Personas en Situación de Dependencia que se realizarán en modalidad online en el IES Jacarandá 2025 está publicado en la WEB del IES JACARANDÁ

https://www.iesjacaranda.es/web/

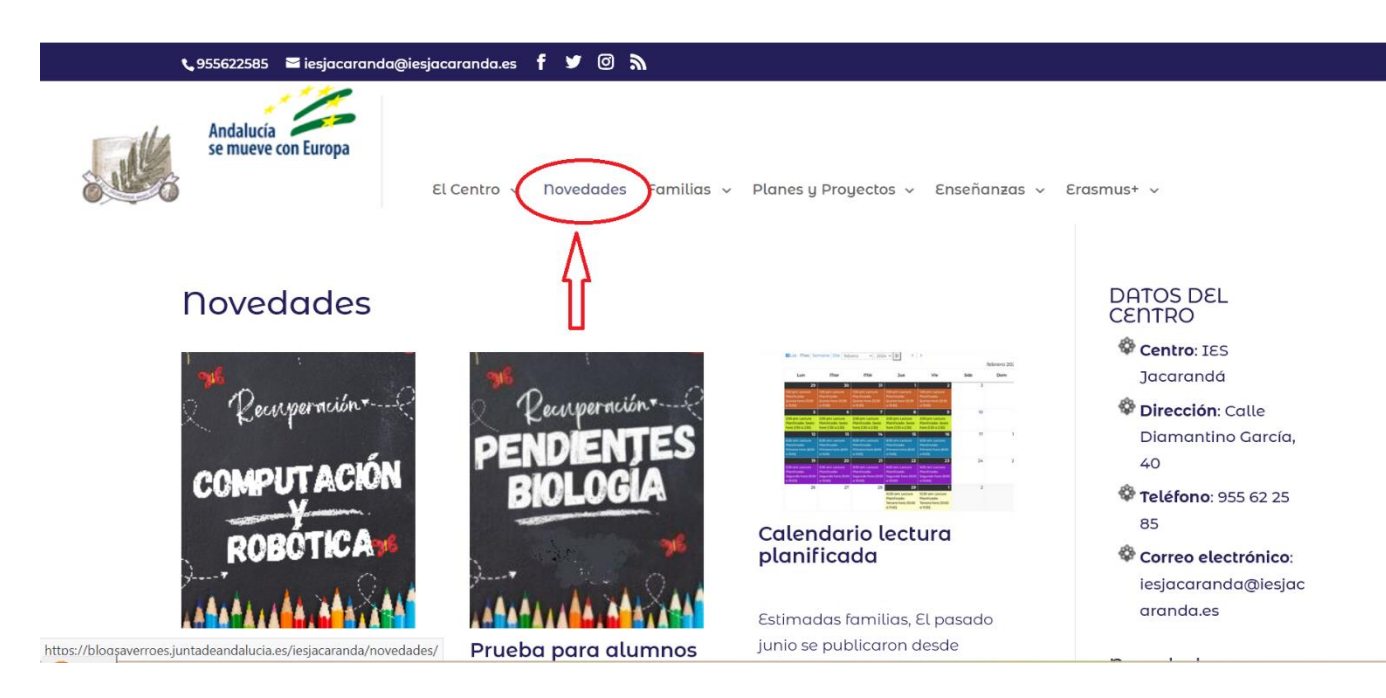

# **ACTO DE PRESENTACIÓN**

# ACTO DE PRESENTACIÓN

Se realizará un Acto de Presentación Telemático obligatorio para todo el alumnado matriculado en las pruebas de obtención de Título de Técnico o Técnico Superior (19 y 20 de Mayo, mediante certificado o DNI electrónico).

En caso de imposibilidad de realizarlo de forma telemática se realizará una Acto de Presentación Presencial (Miércoles 21 de Mayo a las 12:00H en el IES JACARANDÁ, mediante DNI y documento similar) El Acto de presentación tiene un carácter personalísimo.

Finalizado el ACTO DE PRESENTACIÓN, las personas que NO hayan asistido de forma telemática, o en su defecto, presencial, perderán todos sus derechos y serán excluidos del procedimiento. Igualmente, será motivo de exclusión el hecho de presentarse en otro centro docente.

Para acceder al Acto de presentación presencial o a cualquier ejercicio de las pruebas es requisito imprescindible la PRESENTACIÓN DEL DNI o documento equivalente legalmente establecido. El Acto de Presentación Telemático es obligatorio y se hará a través de la Secretaría virtual de los centros educativos. Con certificado digital o DNI electrónico

https://www.juntadeandalucia.es/educacion/secretariavirtual/

Idea básica: Si has realizado el acto telemático no es necesario ir al presencial.

| Junta de A<br>Consejería de Edu | Andalucía<br>ucación y Deporte |                                                                                             | SECRETARÍA VIRTUA<br>DE LOS CENTROS EDUCATIVO |
|---------------------------------|--------------------------------|---------------------------------------------------------------------------------------------|-----------------------------------------------|
| nicio 🖋 Solicit                 | tudes 🔳 Consultas 🌩            | Acceso 📰 Pago Seguro Escolar                                                                |                                               |
| so a PROCEDIMIE                 | NTO: ACTO de presentación Pı   | ruebas de Obtención de título de T/TS de FP (Pruebas libres- POT) 2020/21                   |                                               |
|                                 |                                |                                                                                             |                                               |
| cl@ve<br>****                   | Autenticación - Cl@ve          | Acceda al trámite con un certificado digital reconocido, con CL@VE-PIN o CL@AVE-PERMANENTE. | H Acceder                                     |

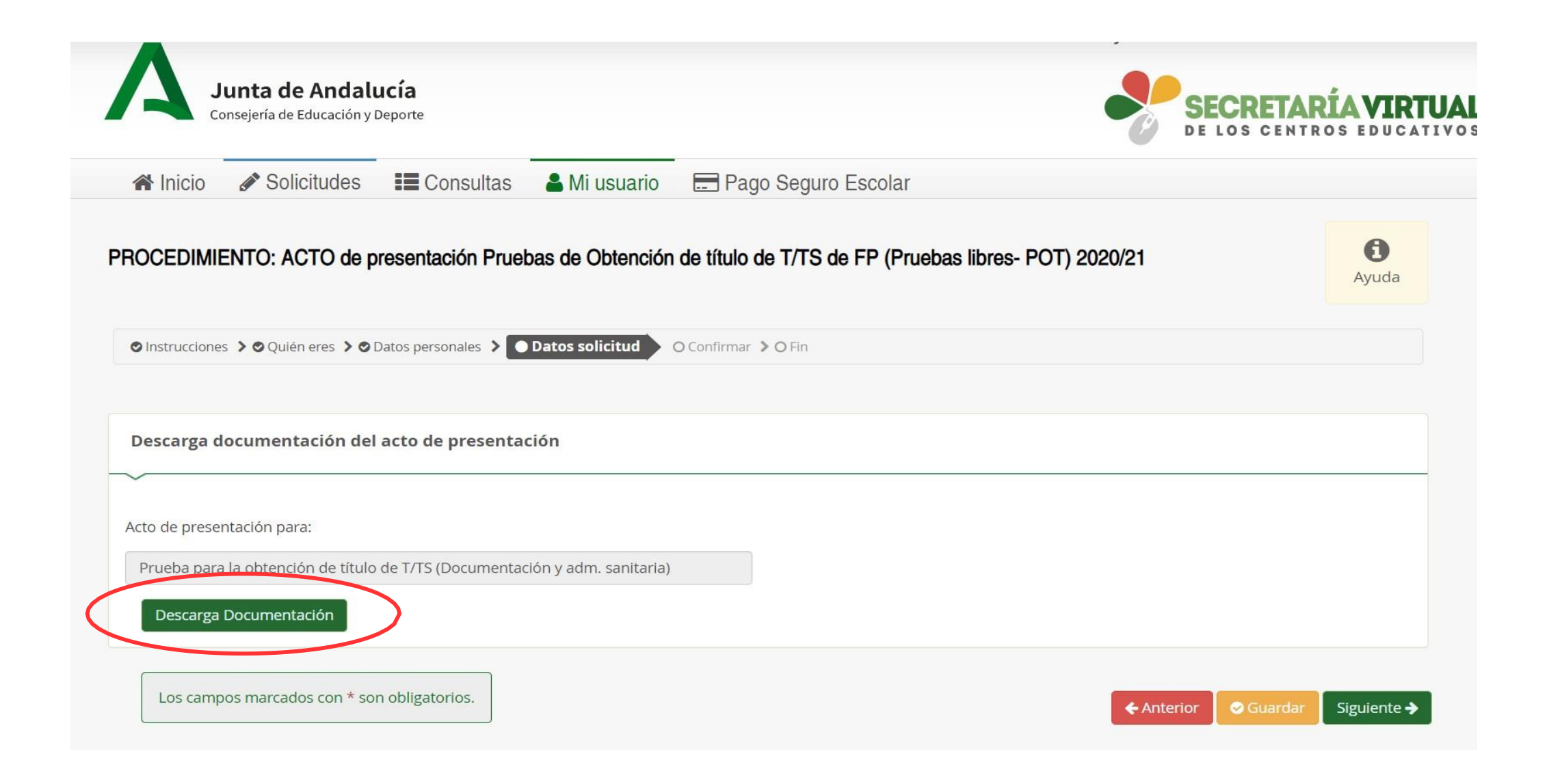

| PROCEDIMIENTO: ACTO de presentación Pruebas de Obtención de título de T/TS de FP (Pruebas libres- POT) 2020/21                                                   | <b>(</b> )<br>Ayuda |
|----------------------------------------------------------------------------------------------------|---------------------|
| Instrucciones > ⊘ Quién eres > ⊘ Datos personales > ⊘ Datos solicitud > ○ Confirmar ○ Fin                                                                        |                     |
| Documento de su solicitud                                                                                                    |                     |
|                                                                                                    |                     |
| Antes de proceder a la firma del documento, deberá instalar AUTOFIRMA si no lo ha hecho previamente. Para acceder al manual de instalación por favor, pulse aquí |                     |
| Compruebe que los datos de la solicitud son veraces y <b>fírmela digitalmente</b> para finalizar el proceso de presentación telemática.                          |                     |
| Firmar y presentar la solicitud (Autofirma)                                                                                                    |                     |
| ≡ 125c7f75-0366-4220-bd29-bf8f3b45651a.pdf 1 / 1   - 100% +   🕄 🔊 👱 📑                                                                                            | :                   |
| CONSEJERÍA DE EDUCACIÓN Y DEPORTE<br>Dirección General Formación Profesional                                                                                     |                     |

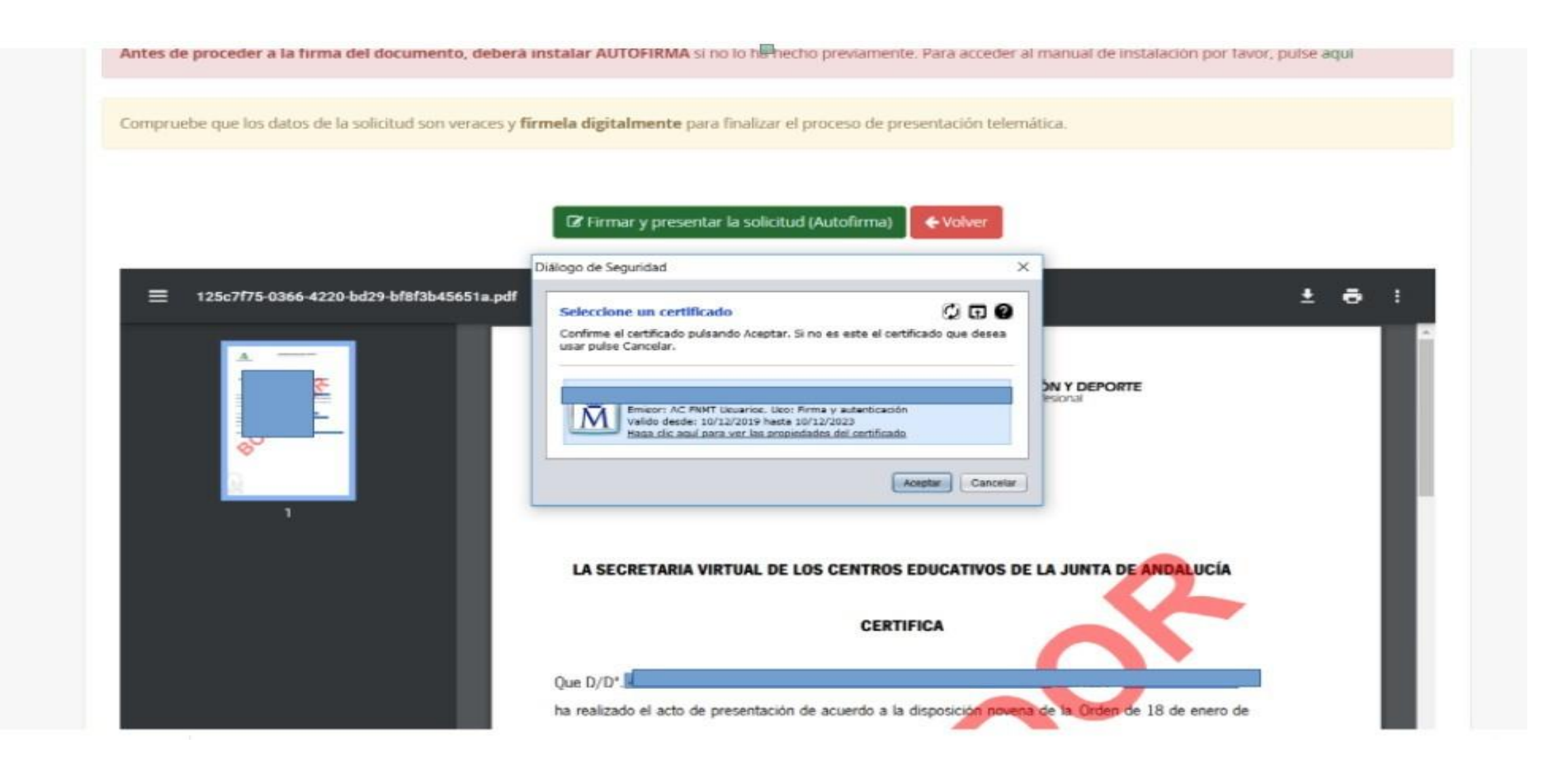

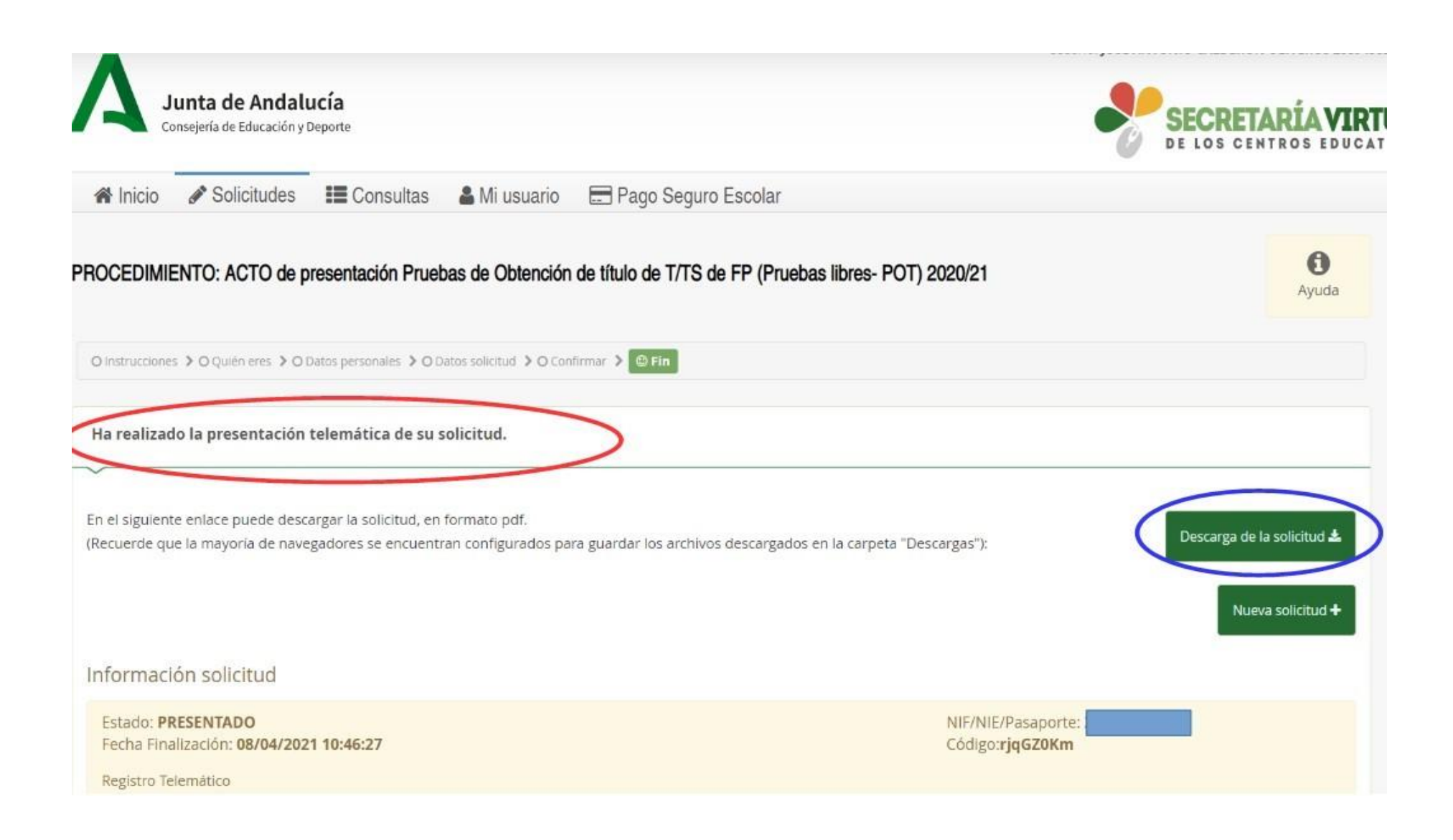

# Instrucciones para los exámenes

## **INSTRUCCIONES PARA LOS EXÁMENES**

Junto al CALENDARIO DE EXÁMENES, se indica el <u>material necesario</u> para la realización de la prueba, en su caso. Es importante traer bolígrafo para las firmas y en caso de que sea necesario.

Para participar en el primer examen de cada jornada hay que presentarse 30 minutos antes de la hora indicada para hacer el nombramiento, firmar la asistencia y comenzar el examen puntualmente. Es decir, la primera presentación será a las 16h.

Para el resto de exámenes hay que presentarse 15 minutos ANTES de la hora indicada para comenzar el examen puntualmente.

Los TELÉFONOS MÓVILES y dispositivos electrónicos de cualquier tipo, NO están permitidos; por lo que deberán permanecer apagados y guardados durante el desarrollo de las pruebas.

Una vez comenzado el examen de las pruebas, NO SE PERMITIRÁ EL ACCESO AL AULA y consecuentemente el inicio del mismo, transcurridos 15 minutos desde su inicio.

No se puede abandonar el examen de las pruebas, ni levantarse del sitio asignado para ello. Aunque haya terminado, no se levantará hasta que un miembro de la comisión se lo indique.

En caso de dudas o preguntas, se levantará la mano y acudirá un miembro de la comisión. Ante la sospecha de intento de copia o uso de medios ilícitos para superar el examen, cualquier miembro de la Comisión de Evaluación tendrá potestad para dar por finalizado el ejercicio y proceder a la expulsión del examen. De esta manera, la persona examinada perderá el derecho para continuar la prueba y a ser evaluada. La calificación que se consignará en este caso será **1**  Si surgiera algún impedimento por el que los ejercicios no pudieran desarrollarse en la modalidad on line, las Comisiones de evaluación habilitarían el procedimiento, para que los ejercicios se hicieran en formato papel.

En tal caso, se hará entrega de la/s hoja/s con las preguntas y posibles respuestas y una sola plantilla de corrección. En la plantilla de corrección, es donde se procederá a marcar cada una de las respuestas correctas con bolígrafo azul o negro, no permitiéndose el uso de lápiz ni tampoco el uso de correctores (Tipp- Ex).

Una vez concluido el ejercicio, la persona examinada entregará a la Comisión de evaluación la/a hoja/s de las preguntas y posibles respuestas y la plantilla de corrección con las respuestas marcadas. El examen de cada módulo profesional estará compuesto por preguntas tipo test con 4 opciones de respuesta, en la que SÓLO UNA es completamente correcta.

En caso de opciones inclusivas o de orden habrá que optar por la que sea más completa o cierta.

Al final del examen, existen unas "PREGUNTAS RESERVAS", que deberán ser contestadas al igual que el resto de preguntas. Éstas SÓLO tendrán efecto para la nota en caso de anulación de preguntas del ejercicio.

La PREGUNTAS RESERVAS se utilizarán en el orden establecido, según aparecen en el examen.

## **REALIZACIÓN DEL EXAMEN**

-Usuario IPASEN

-Contraseña IPASEN

**IMPORTANTE**: Comprobar que tiene usuario y contraseña PASEN/IPASEN antes de la fecha de exámenes.

Si ya la tiene, debe mantener la misma.

Si se le ha olvidado puede consultar el manual adjunto para restaurarla.

Si no la tiene o sigue teniendo problemas, puede escribir un email a <u>Jefatura@iesjacaranda.es</u> indicando en el asunto: CLAVE IPASEN PRUEBAS LIBRES. TU NOMBRE Y DNI y le intentaremos ayudar a resolverlo o acérquese al IES Jacarandá para pedir ayuda.

- Código de Examen

A suministrar justo antes de comenzar el examen

| Séneca exámene    | es online         |  |
|-------------------|-------------------|--|
| Usuario           | Usuario           |  |
| Clave             | Clave             |  |
|                   | □ Mostrar clave   |  |
| Código del examen | Código del examen |  |
|                   | Aceptar           |  |

Tenga en cuenta que una vez introducidos estos datos, no debe volver a abrir sesión ni cerrar el navegador si no ha finalizado la prueba. Si lo hace, el navegador bloqueará el examen

#### SIMULACRO

- Existe la posibilidad de realizar un simulacro de examen los días anteriores al inicio de las pruebas. Es muy recomendable que lo realice. Para ello, debe utilizar las credenciales de acceso IPASEN (usuario y clave).
- El enlace para realizar el simulacro es el siguiente:

- https://www.juntadeandalucia.es/educacion/portals/web/formacion-profesional-
- andaluza/quiero-formarme/pruebas-y-procedimientos/pruebas-obtencion-titulos

Acceda con las credenciales mencionadas anteriormente

e introduzca el código de examen que se publicará en la web del IES Jacarandá

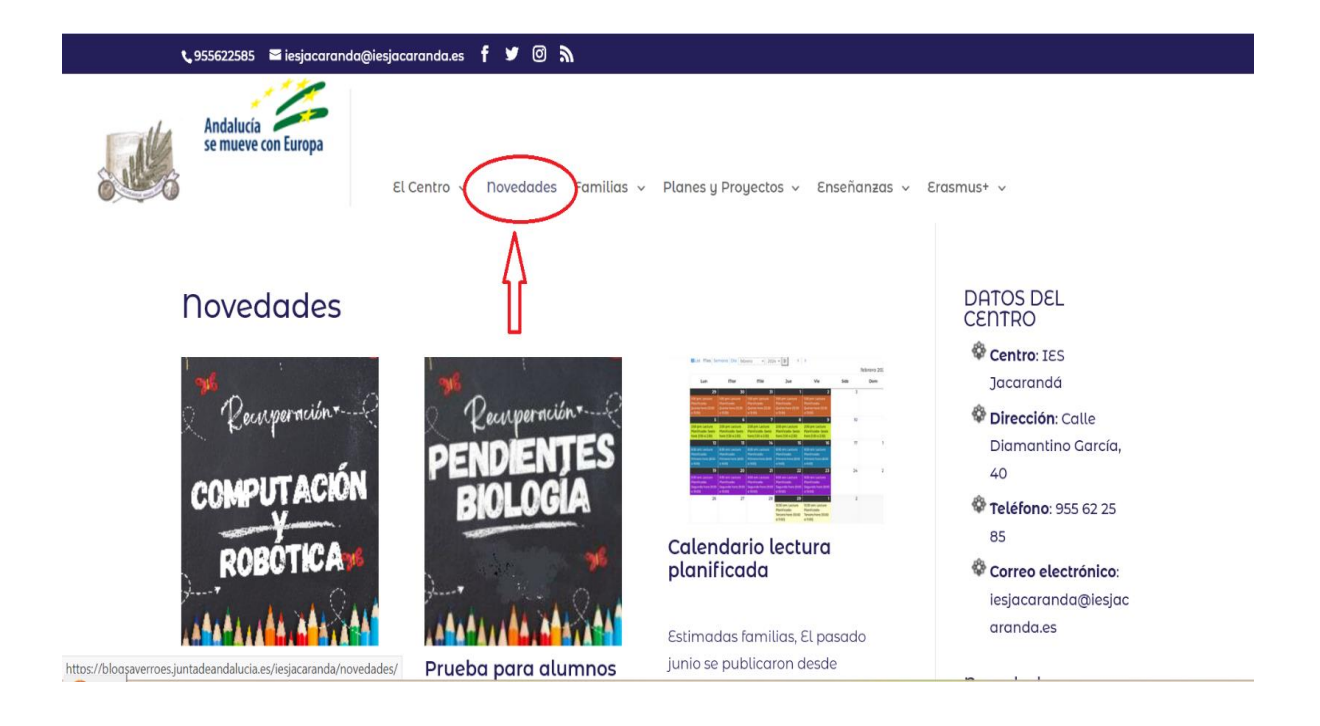

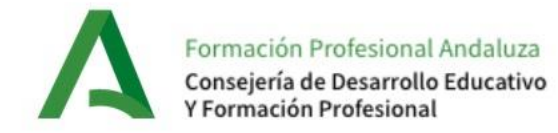

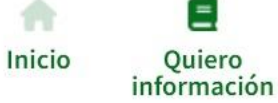

Soy estudiante

Opciones

Soy empresa

Actualidad

#### Pruebas para la obtención de títulos

No tengo tiempo para ir a clase ... No tengo nota suficiente para cursar el ciclo formativo que quiero ... Me he quedado sin plaza para cursar ese título formativo que tanto me interesaba ... ¿Qué puedo hacer ahora? Aún tengo la opción de presentarme a las **pruebas de obtención de título de Técnico o Técnico Superior** de ciclos formativos de Formación Profesional.

#### ¿Qué son las pruebas de obtención de título de Técnico y Técnico superior?

Estas pruebas son una **alternativa para conseguir el título de Técnico o Técnico Superior**. En mis circunstancias es una buena opción ya que:

- Estoy trabajando y no dispongo de tiempo para ir a clase
- Tengo obligaciones que me impiden asistir a clase regularmente
- Prefiero prepararme por mi cuenta

Las pruebas constan de **uno o varios exámenes por módulo profesional**, pero antes tendré que asistir a un acto de presentación donde me explicarán todo lo relativo al desarrollo del procedimiento.

#### ¿Cuándo se convocan?

Estas pruebas vienen convocándose en nuestra Comunidad Autónoma una vez al año.

- En el último trimestre de cada año se publica la relación de módulos profesionales que se ofertarán previsiblemente el año siguiente.
- En el primer trimestre del año de celebración de las pruebas, se publica la convocatoria de las pruebas, por lo que a
  partir de ahora tengo que pensar a qué módulos profesionales voy a presentarme en este año de ese título que tanto me
  interesa.

#### Sistema de pruebas online

| Pruebas de acceso a ciclos formativos      |  |
|--------------------------------------------|--|
| Pruebas para la obtención de títulos       |  |
| Calendario 2024                            |  |
| Requisitos                                 |  |
| Procedimiento                              |  |
| Acceso a la universidad                    |  |
| Acreditación de competencias profesionales |  |

Soy docente

Simulacro Pruebas de Obtención de título de Técnico y Técnico Superior de Formación Profesional

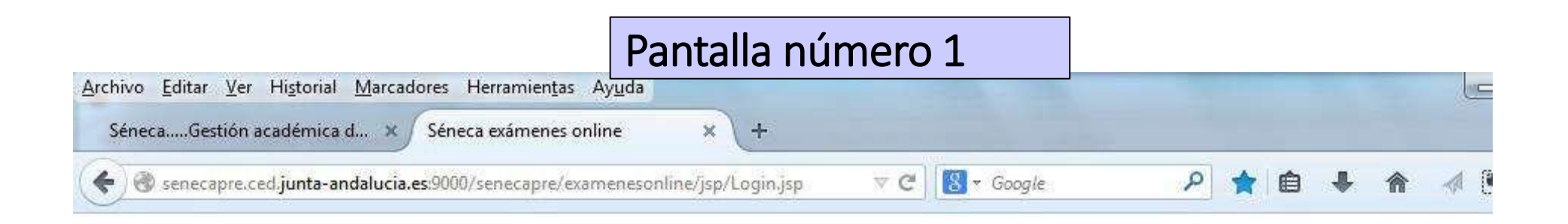

# Séneca exámenes online

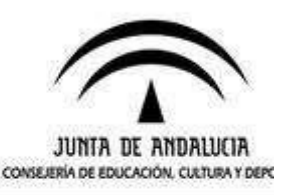

| Usuario           | Usuario |
|-------------------|---------|
| Clave             | Clave   |
| Código del examen | •••••   |
|                   | Acentar |

Una vez introducidos estos datos, no debe volver a abrir sesión ni cerrar el navegador si no ha finalizado la prueba. Si lo hace, el navegador bloqueará el examen.

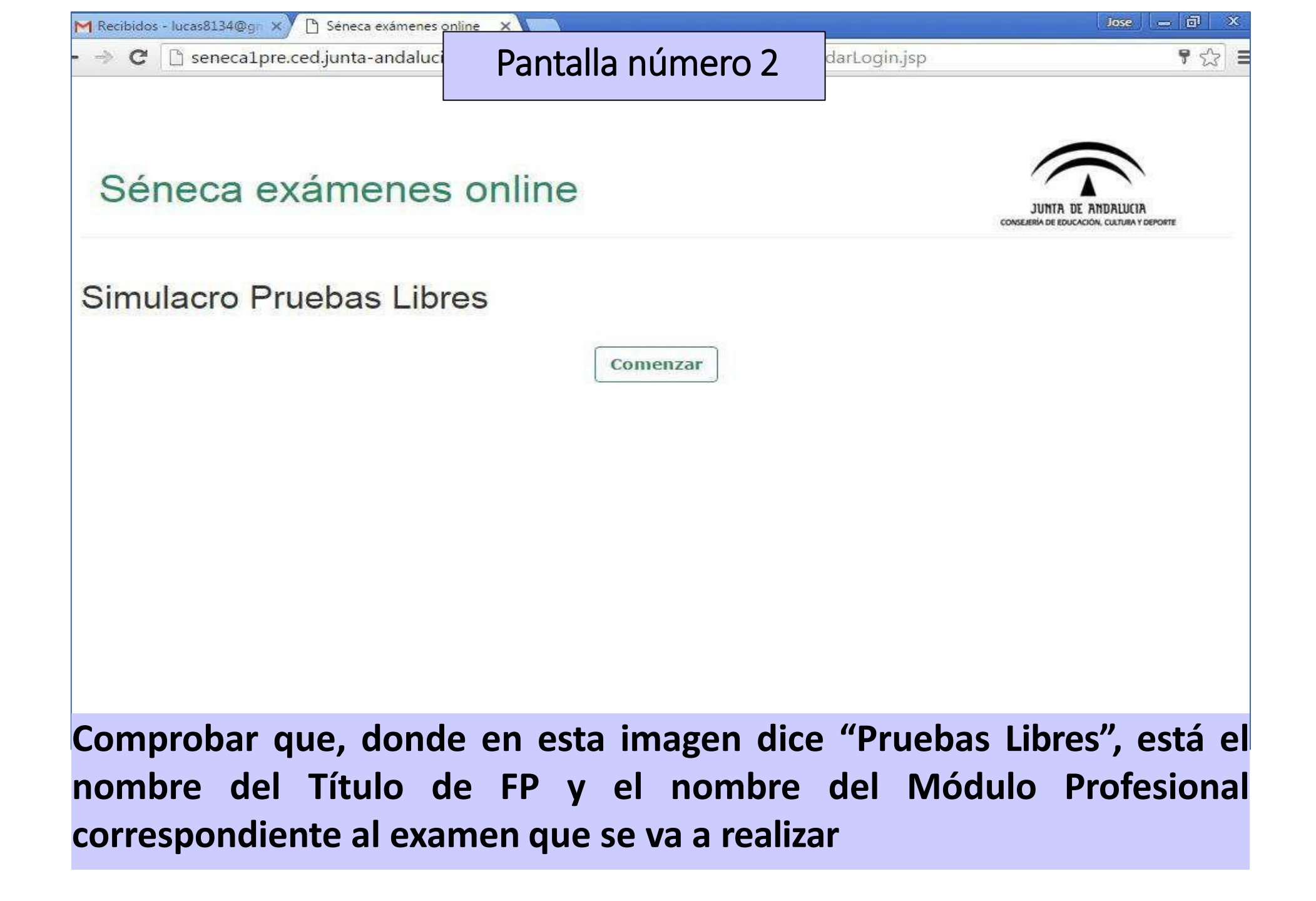

### Pantalla número 3

### Comienza la prueba

Séneca examenes online - Google Chrome

senecalpre.ced.junta-andalucia.es:9000/senecapre/examenesonline/jsp/PrincipalPagina.jsp

| ntestadas 0/50           | Pregunta 1       | ¿Dónde se encuentra | el manto terrestre? |                     |
|--------------------------|------------------|---------------------|---------------------|---------------------|
| ntestadas<br>reserva 0/0 |                  | C Entre el núcleo i | Comprobar           | que aparece         |
| r revisar 0/50           | Respuestas       | En el Interior      | su Nombre y         | Apellidos           |
| Tiempo<br>restante<br>Q  |                  | O Entre la corteza  | y el núcleo         |                     |
| 59:53                    | Revisar más tard | le                  |                     | Limpiar la respuest |

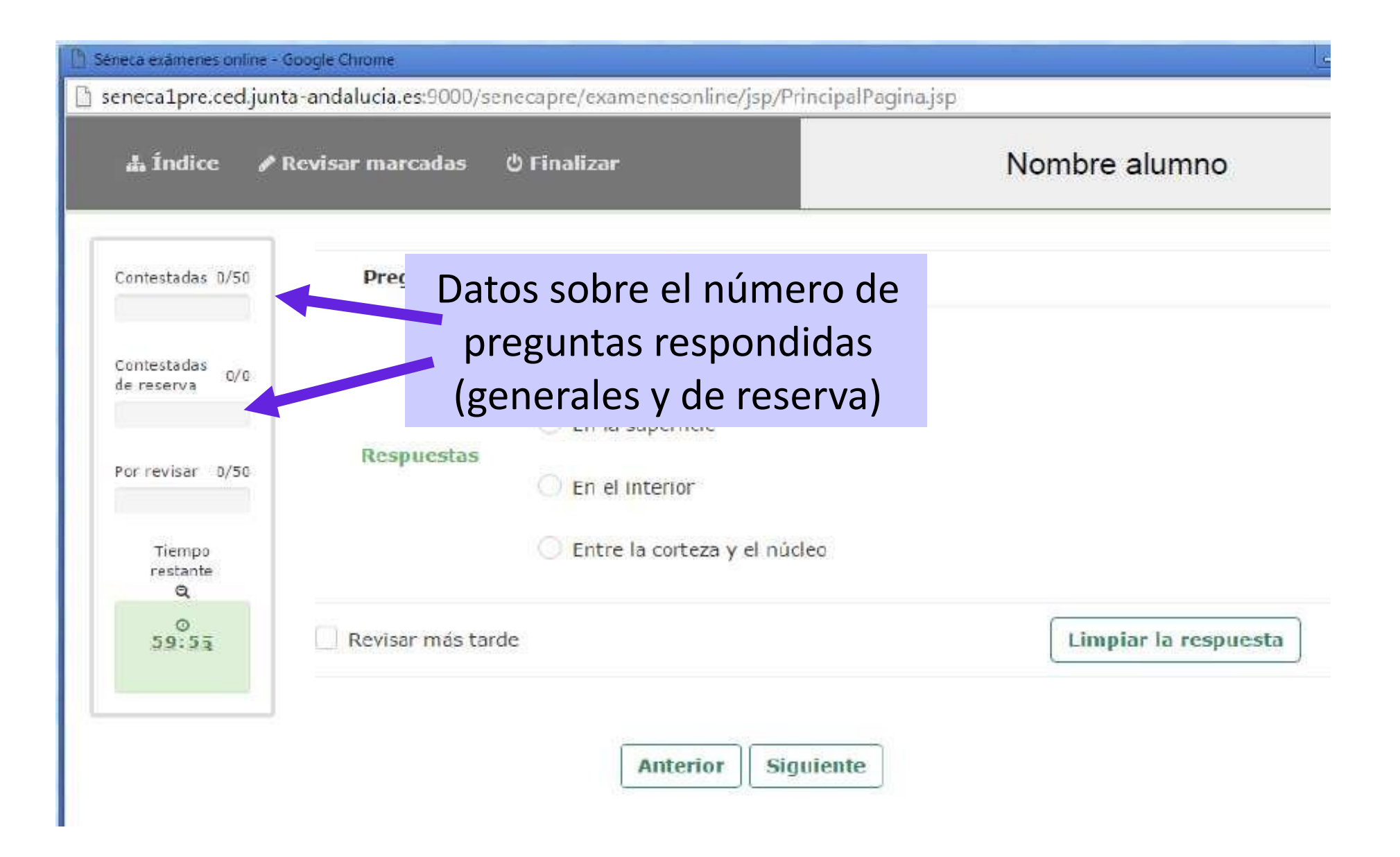

| èneca exàmenes online -<br>seneca1pre.ced.jun | Google Chrome<br>ta-andalucia.es:9000/s | enecapre/examenesonline/j:                                         | sp/PrincipalPagina.jsp               |                      |
|-----------------------------------------------|-----------------------------------------|--------------------------------------------------------------------|--------------------------------------|----------------------|
| 👍 Índice 🏼 🖋                                  | Revisar marcadas                        | ථ Finalizar                                                        |                                      | Nombre alumno        |
| Contestadas 0/50                              | Pregunta 1                              | ¿Dönde se encuentra el n                                           | nanto terrestre?                     |                      |
| Contestadas<br>de reserva 0/0                 | Bacquechas                              | <ul> <li>Entre el núcleo inte</li> <li>En la superficie</li> </ul> | rno y <mark>el</mark> externo        |                      |
| Por revisar 0/50<br>Tiempo<br>restante<br>Q   | Respuesta                               | Número o<br>marcado para                                           | le preguntas or<br>revisar posterior | que haya<br>mente    |
| 0<br>59:53                                    | Revisar más tar                         | rde                                                                |                                      | Limpiar la respuesta |
|                                               |                                         | Anterior                                                           | Siguiente                            |                      |

| eneca1pre.ced.junta-<br>ــــــــــــــــــــــــــــــــــــ | andalucia.es:9000/se<br>visar marcadas       | necapre/examenesonline/jsp/PrincipalPagina.jsj<br>එ Finalizar | <sup>p</sup><br>Nombre alumno |
|--------------------------------------------------------------|----------------------------------------------|---------------------------------------------------------------|-------------------------------|
| Contestadas 0/50                                             | Pregunta 1                                   | ¿Dónde se encuentra el manto terrestre?                       |                               |
| Contestadas<br>de reserva                                    |                                              | C Entre el núcleo interno y el externo                        |                               |
| Por revisar D/50                                             | Respuestas                                   | <ul> <li>En la superficie</li> <li>En el Interior</li> </ul>  |                               |
| Tiempo<br>restante<br>Q                                      |                                              | C Entre la corteza y el núcleo                                |                               |
| 0<br>59:53                                                   | Revisar más taro<br>Tiempo del qu<br>prueba. | le<br>le dispone para finalizar la                            | Limpiar la respuesta          |

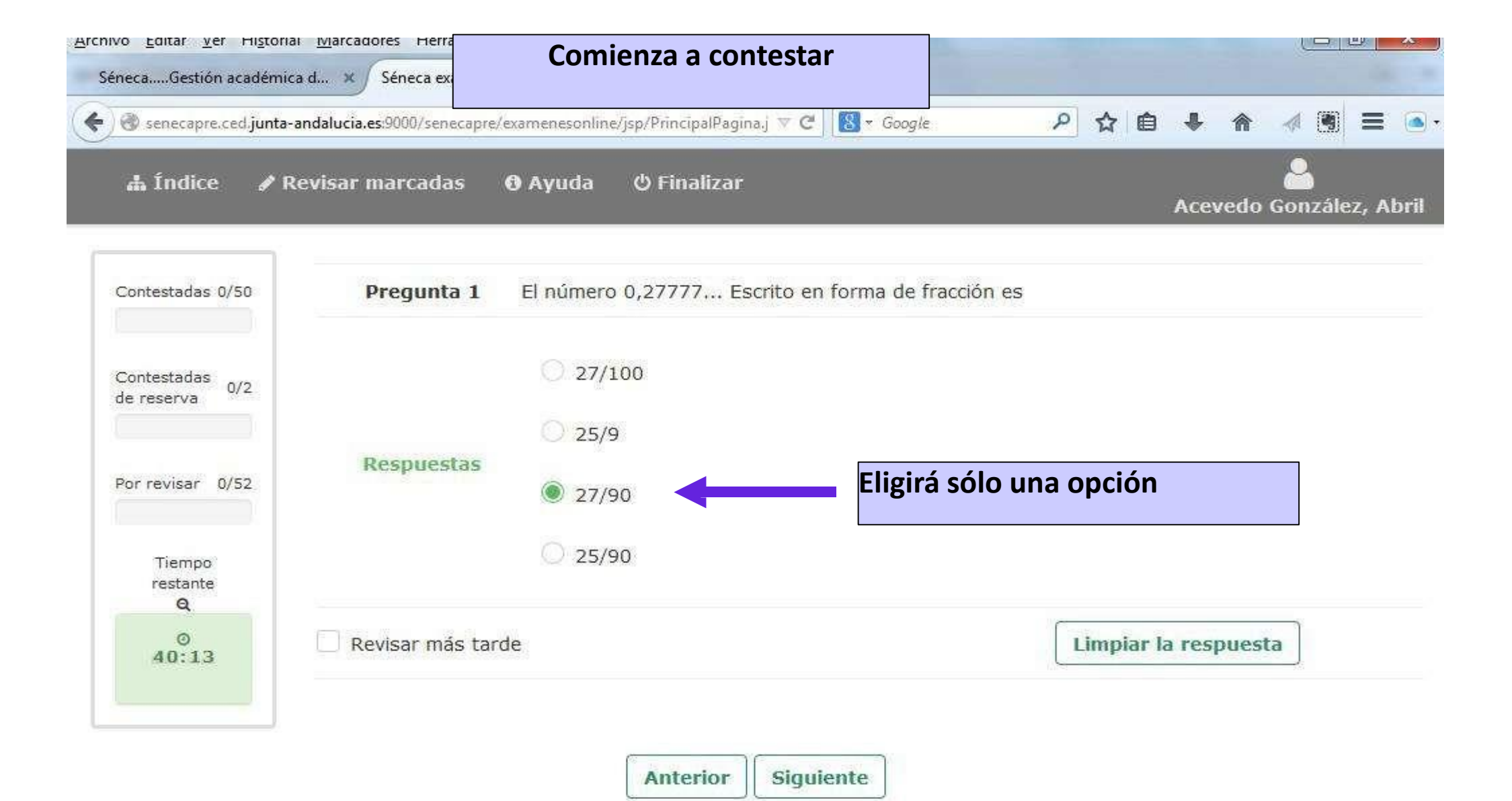

javascript:limpiar()

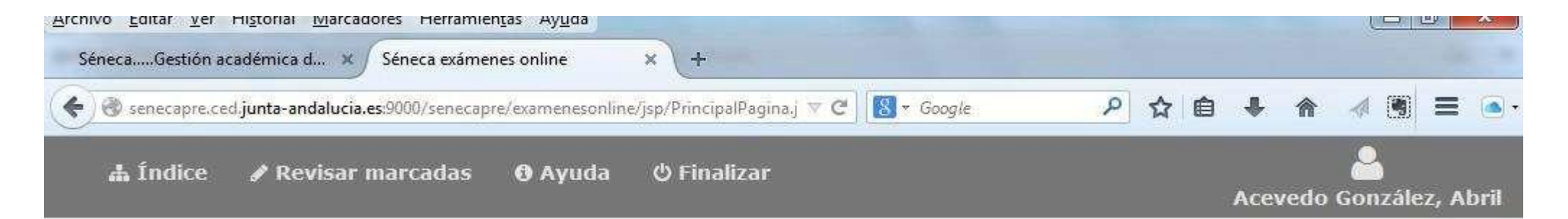

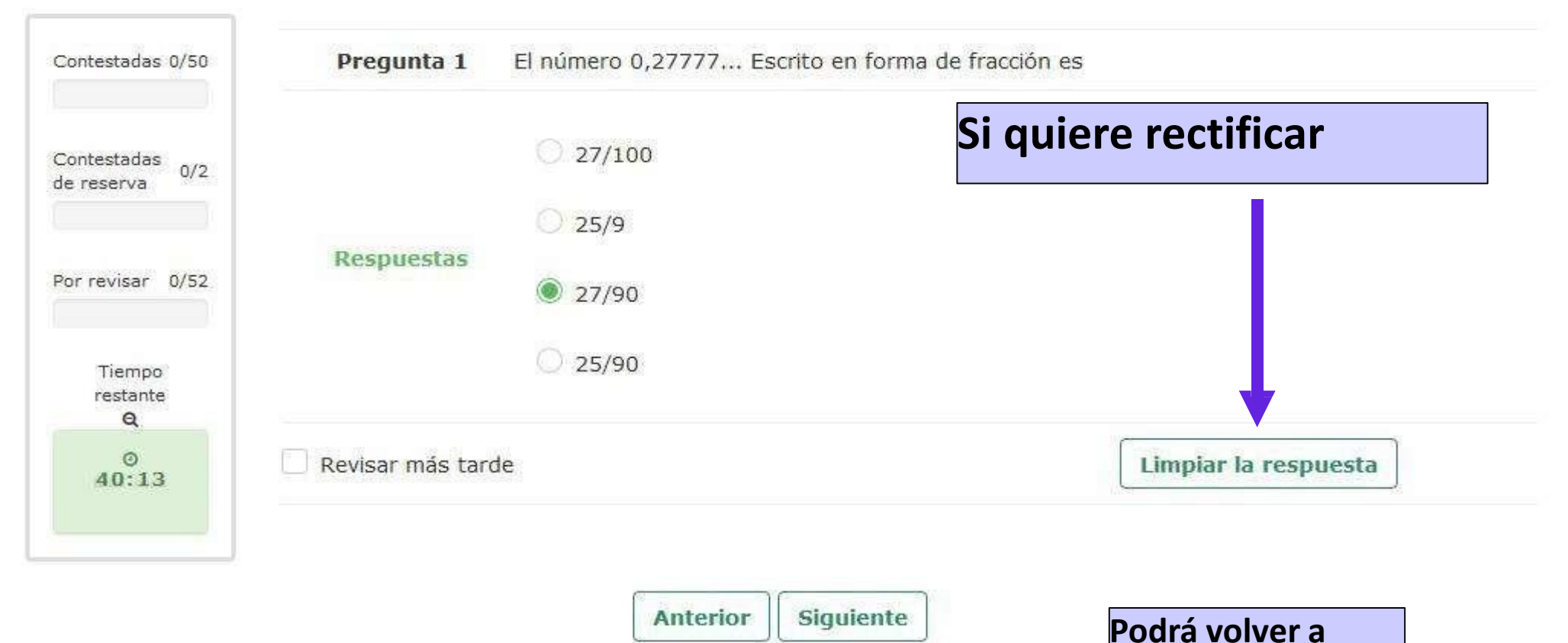

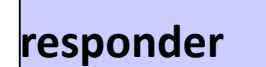

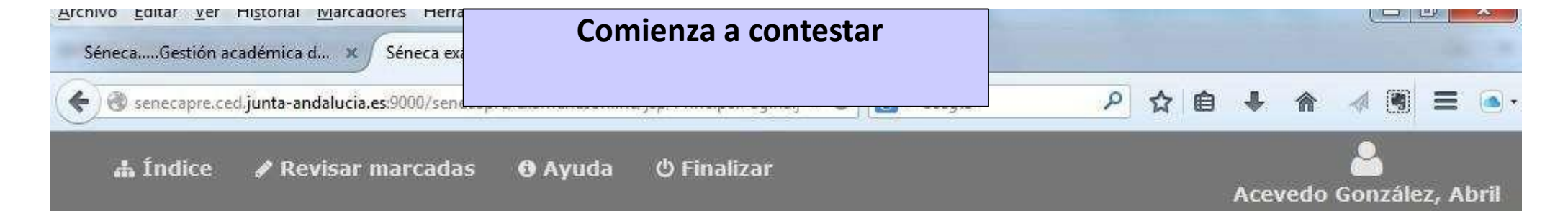

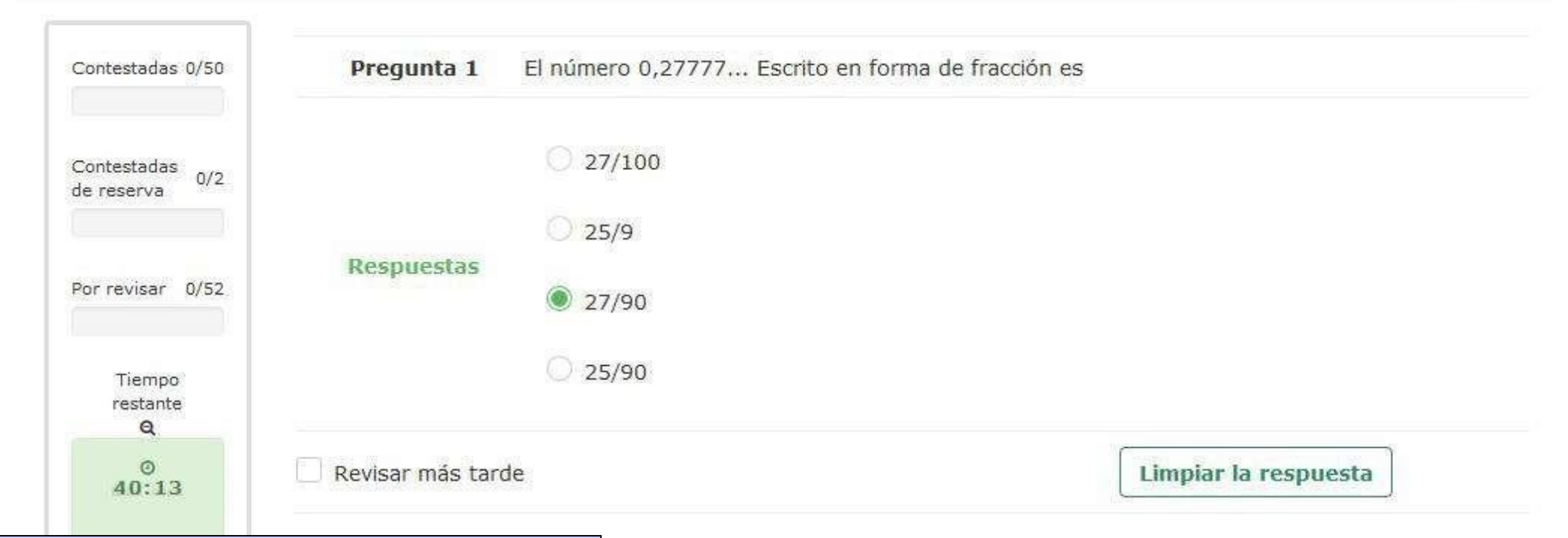

El botón "Siguiente", además de llevarle a una nueva pregunta, validará la respuesta marcada de la pregunta en la que se encuentre.

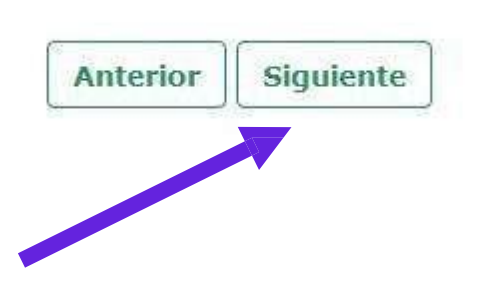

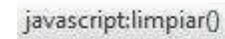

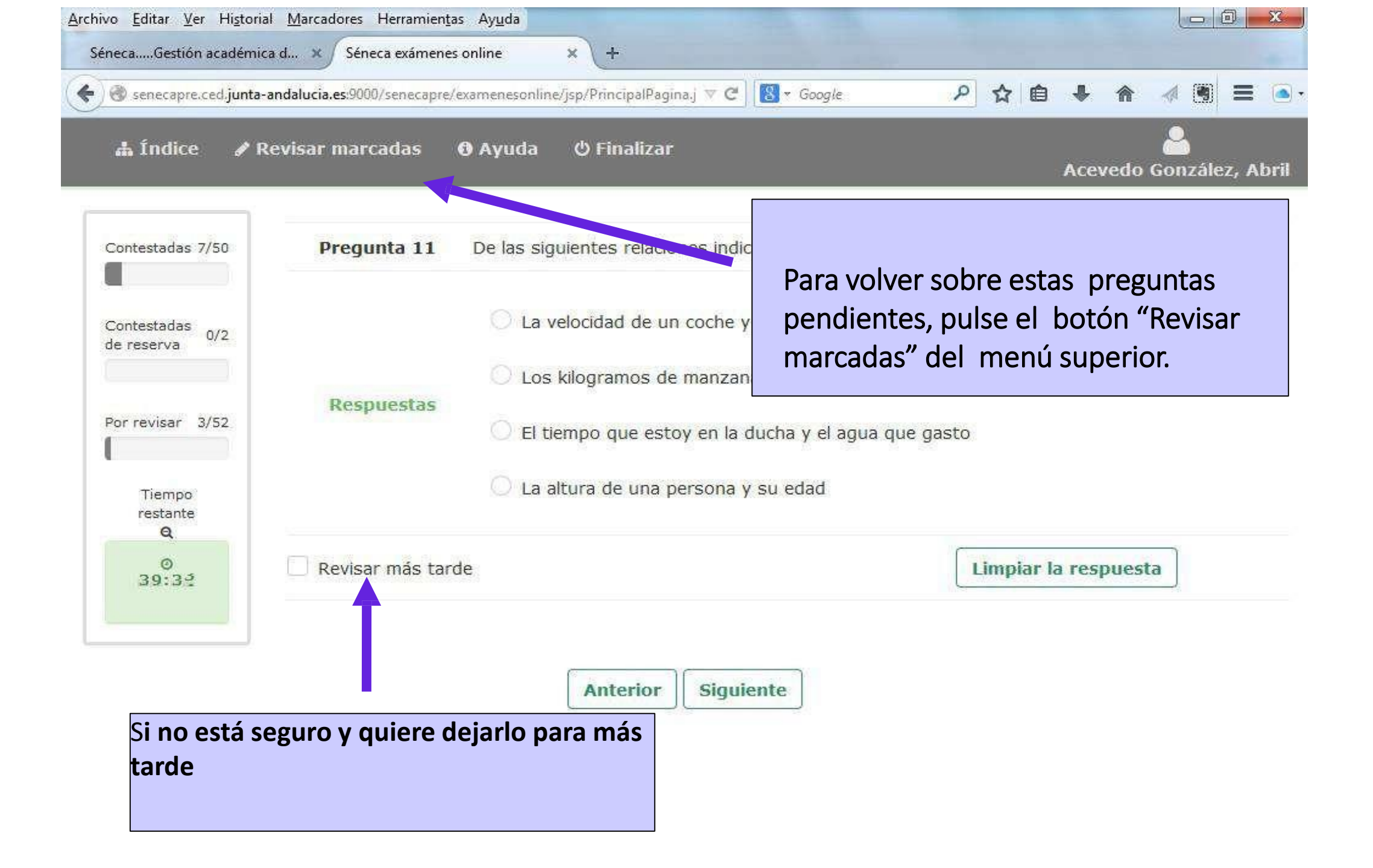

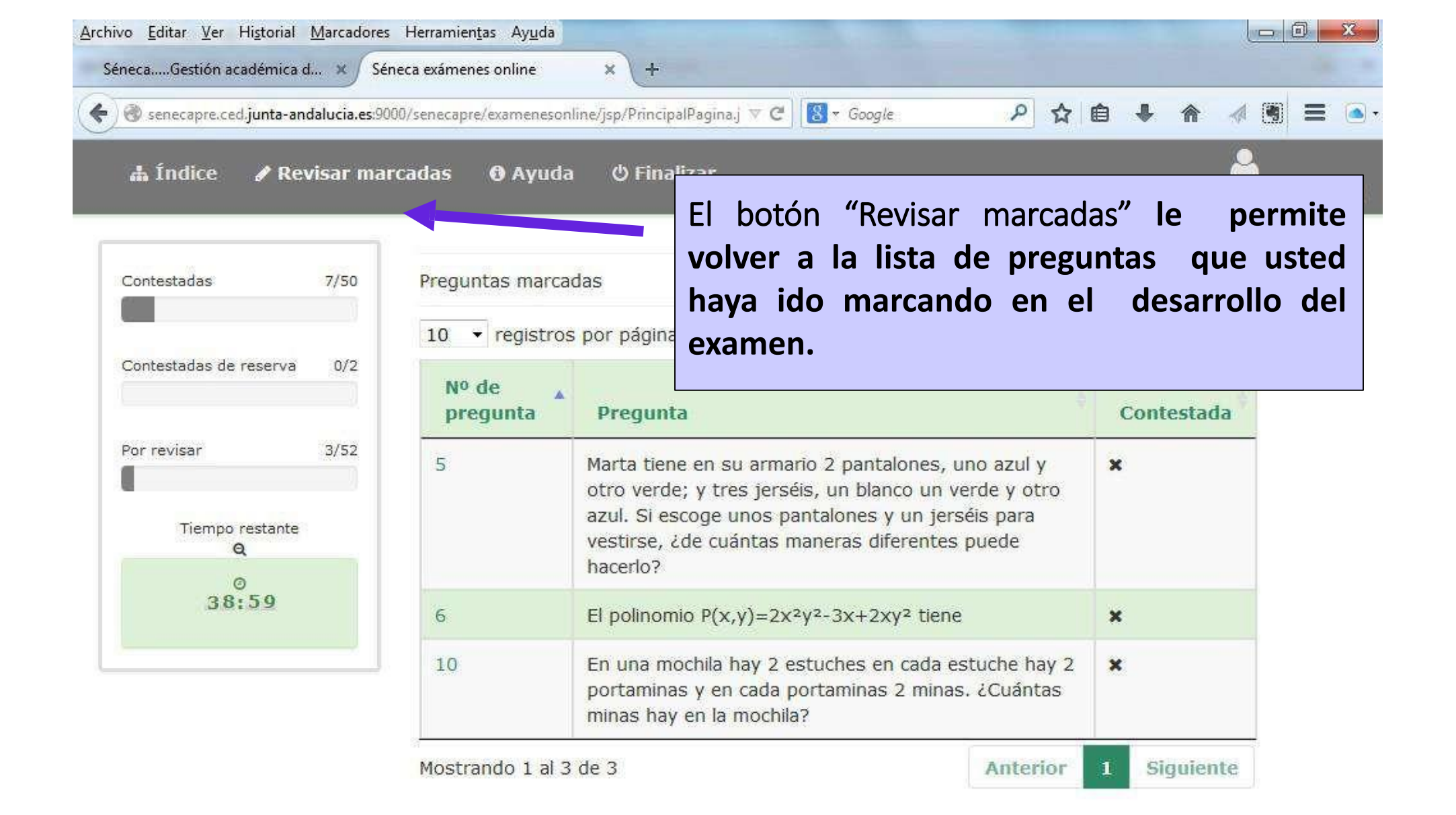

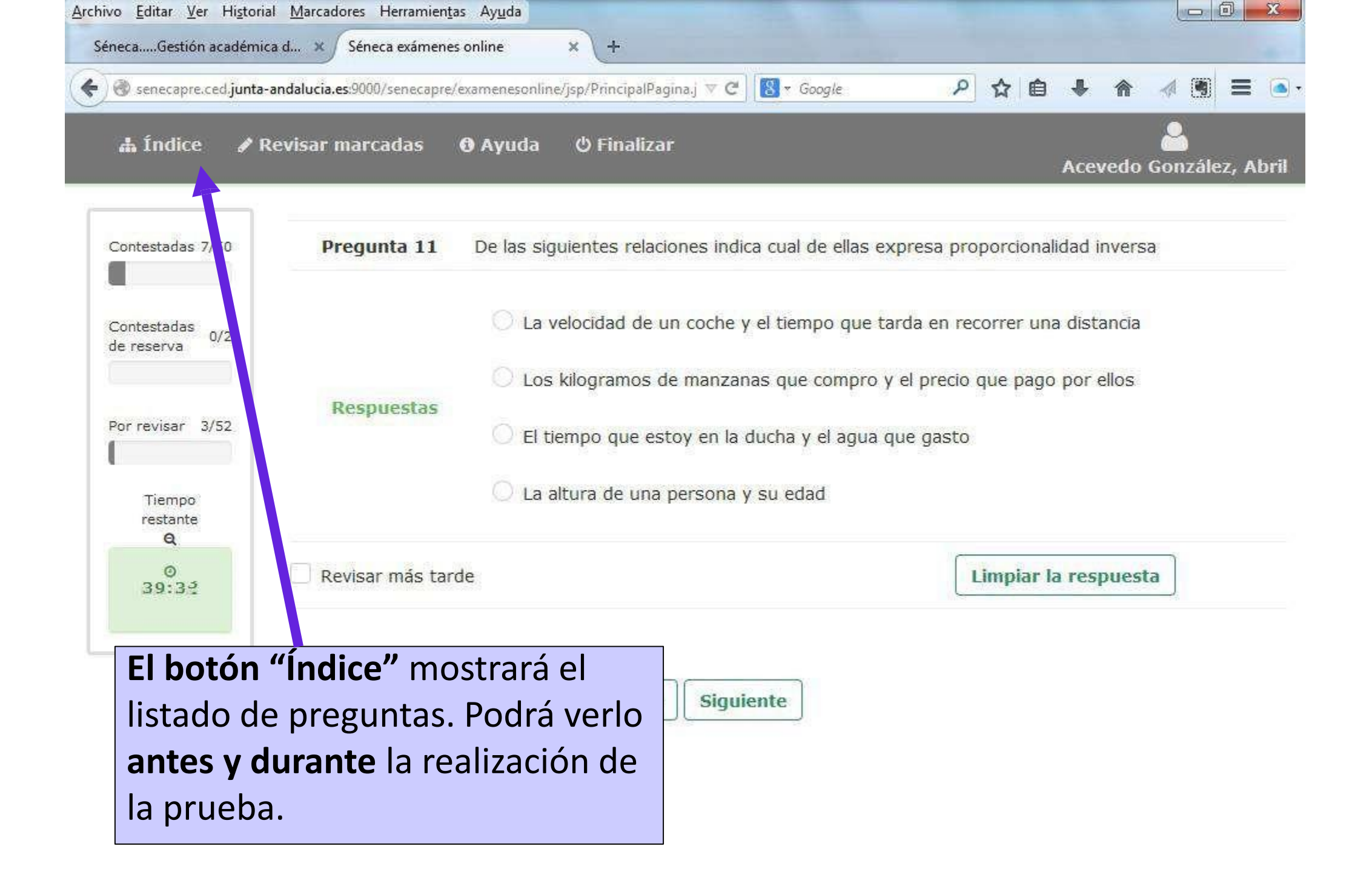

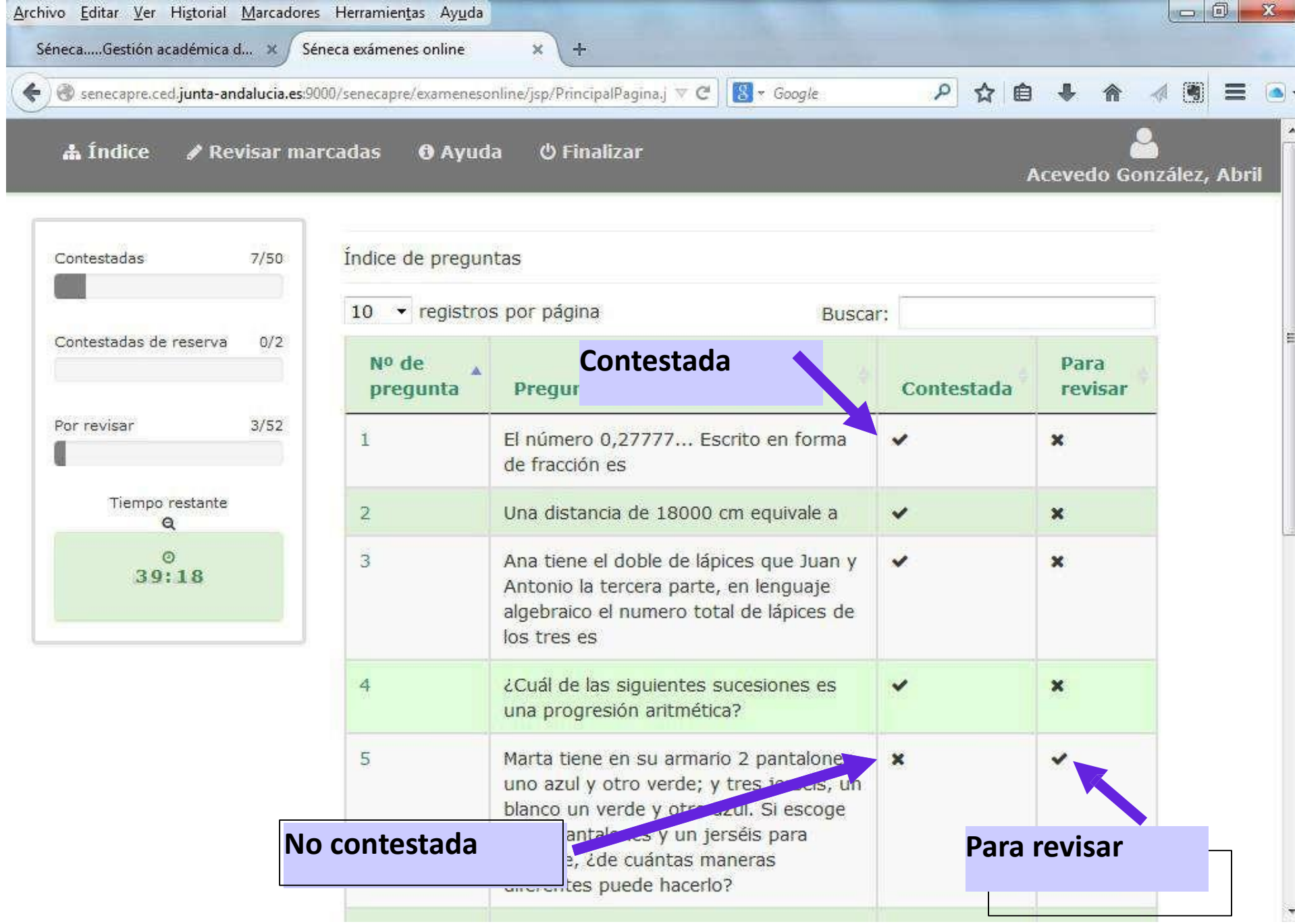

| Contestadas 22/50          | Pregunta reserva Si en un triángo<br>51 b y c. El teoren | ulo rectángulo la hipotenusa es a, y los catetos son<br>na de Pitágoras dice que: |  |
|----------------------------|----------------------------------------------------------|-----------------------------------------------------------------------------------|--|
| Contestadas de reserva 0/2 | O c2 + a2 =                                              | = b2                                                                              |  |
| Por revisar 8/52           | Respuestas<br>Ser conte                                  | <b>guntas de reserva</b> " deberán<br>estadas en la misma forma                   |  |
| Tiempo restante<br>Q       | que el re                                                | resto de preguntas.                                                               |  |
| 0<br>31:34                 |                                                          |                                                                                   |  |
|                            | Barren and a same                                        | Limpiar la respuesta                                                              |  |
|                            |                                                          | Limpiar la respuesta                                                              |  |

| SénecaGestión académica d ×                                  | Séneca exámenes online × +                                    | 🖫 🔀 🛪 Google 🛛 🔎 🏠 💼                  | + ↑ <b>∢ (5</b> = )   |
|--------------------------------------------------------------|---------------------------------------------------------------|---------------------------------------|-----------------------|
| a monce 🥜 Revisar i                                          | narcauas 🥑 Ayuua 🔍 Finan                                      | 241.                                  | Acevedo González, Abi |
| Contestadas 22/50                                            | Pregunta reserva<br>52                                        | npo de 1,3 horas equivale a           |                       |
| Contestadas de reserva 2/2                                   | 1                                                             | hora y 18 minutos                     |                       |
| Por revisar 8/52                                             | O 1<br>Respuestas                                             | hora y 13 minutos                     |                       |
| Tiempo restante<br>Q<br>0<br>31:15                           | 01                                                            | hora y 30 minutos<br>hora y 3 minutos |                       |
|                                                              | Revisar más tarde                                             | Limpiar la respue                     | sta                   |
|                                                              | Anterior                                                      | Siguiente                             |                       |
| Las " <b>preguntas</b><br>ser contestadas<br>que el resto de | <b>de reserva</b> " deberá<br>en la misma forma<br>preguntas. | n                                     |                       |

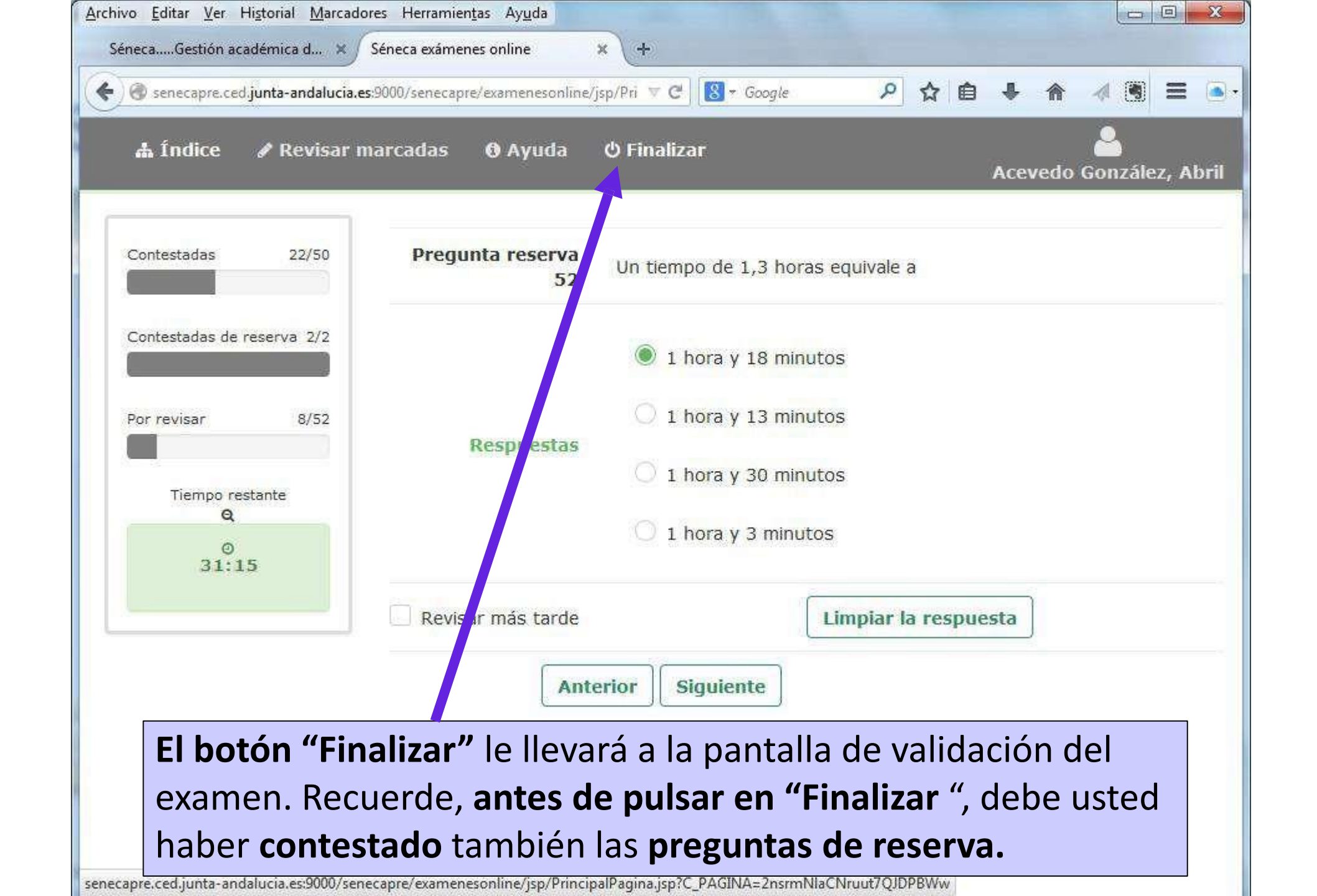

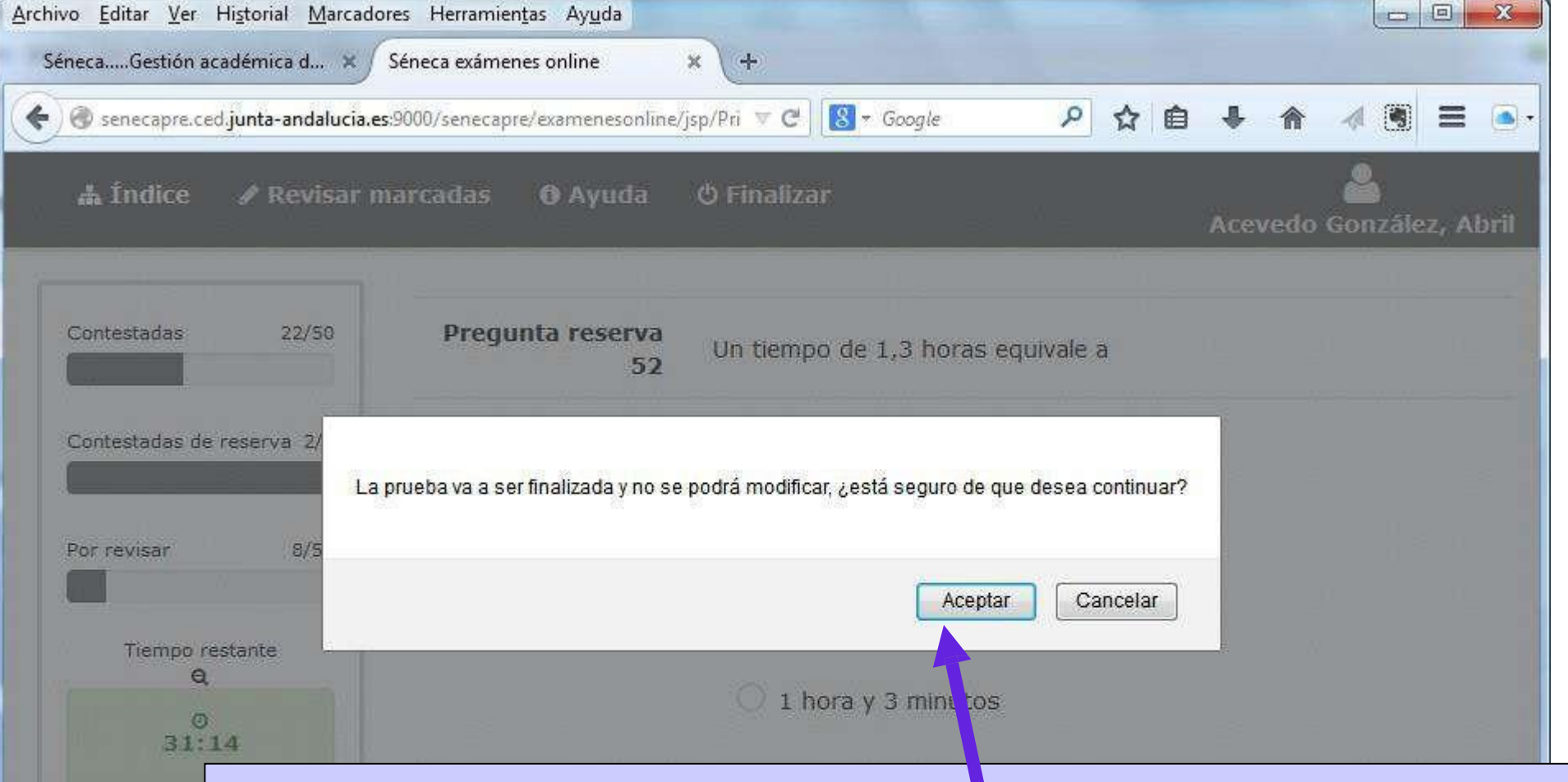

Al pulsar finalizar nos pide confirmación de nuestra acción. Una vez aceptado NO podremos volver al examen. Seguidamente, nos pedirá una dirección de correo eléctronico (email). Rellenar voluntariamente si queremos nos envíe nuestras respuestas.

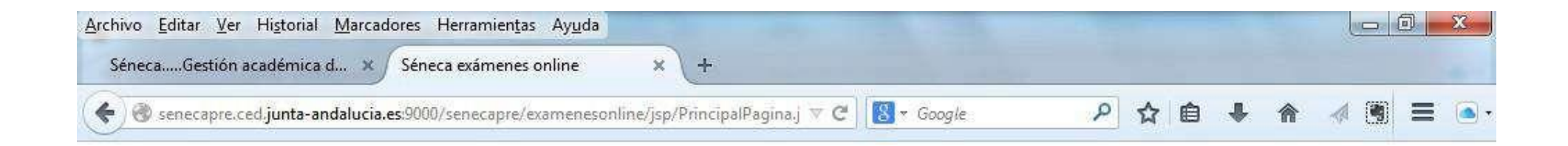

# Séneca exámenes online

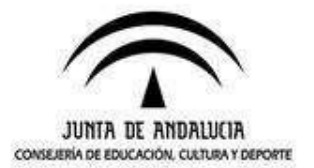

#### El examen ha finalizado

Se indicara que todo ha ido bien...información adicional

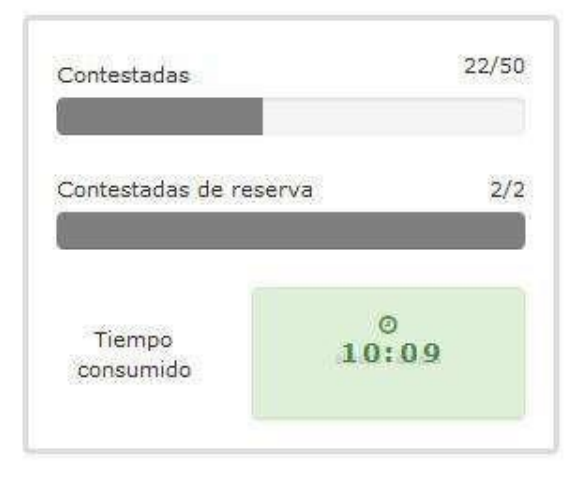

Desconectar

# Evaluación y calificación

# EVALUACIÓN Y CALIFICACIÓN

El acta con los RESULTADOS DE LAS CALIFICACIONES PROVISIONALES se hará pública en la WEB de la Consejería y en el IES Jacarandá el día 20 de junio de 2024

La Comisión de Evaluación evaluará los resultados de las pruebas de acuerdo con lo establecido en el articulo 21 de la Orden de 8 de octubre de 2010. La calificación de los módulos profesionales se expresará en valores numéricos de 1 a 10 sin decimales.

Se considerarán positivas las calificaciones iguales o superiores a 5 y negativas las restantes.

Si la puntuación, tras la aplicación de la fórmula, nos aportase un valor con decimales, se hará lo siguiente:

**Si la puntuación es < 5: SE REDONDEARÁ AL ENTERO INMEDIATAMENTE INFERIOR** Ejemplo: 4,98 es 4 (SUSPENSO).

```
Si la puntuación es >= 5 : SE REDONDEARÁ
```

Si la parte decimal es >= 0,51 : redondeo al número entero inmediatamente superior.

Ejemplo: 6,51 se redondeará a 7.

Si la parte decimal es <= 0,5 : redondeo al número entero inmediatamente inferior.

Ejemplo: 6,50 se redondeará a 6.

Las preguntas incorrectas penalizan en el cómputo final de la calificación. Cada pregunta contestada erróneamente hará disminuir la puntuación final, según la siguiente fórmula:

PUNTUACIÓN = 
$$(A - E/3) * 10 / N$$

A: número de preguntas contestadas correctamente
E: número de preguntas contestadas erróneamente.
N: número total de preguntas que tiene el examen (sin tener en cuenta las preguntas de reserva que no entren a computar en calificación del ejercicio).

#### Es decir, cada 3 fallos se resta 1 acierto

Las preguntas en blanco no puntúan ni restan.

# **Fechas importantes**

### **FECHAS IMPORTANTES**

✓ 20 de Junio: publicación provisional de las calificaciones.

✓ Del 23 al 25 de Junio: En el caso de discrepancia con la calificación obtenida en cualquiera de los módulos profesionales, las personas interesadas podrán presentar reclamación en el plazo de tres días hábiles siguientes a la publicación del acta de evaluación, según establece el artículo 23 de la Orden de 8 de octubre de 2010. La reclamación se hará por escrito dirigido a la presidenta de la Comisión de Evaluación con registro de entrada o a través de correos con fecha anterior a lo establecido en los plazos (no se admitirán reclamaciones a través del email del centro).

A partir del 27 de Junio se podrá descargar el certificado con los módulos superados en la secretaría virtual.

## https://www.juntadeandalucia.es/educacion/secretariavirtual/

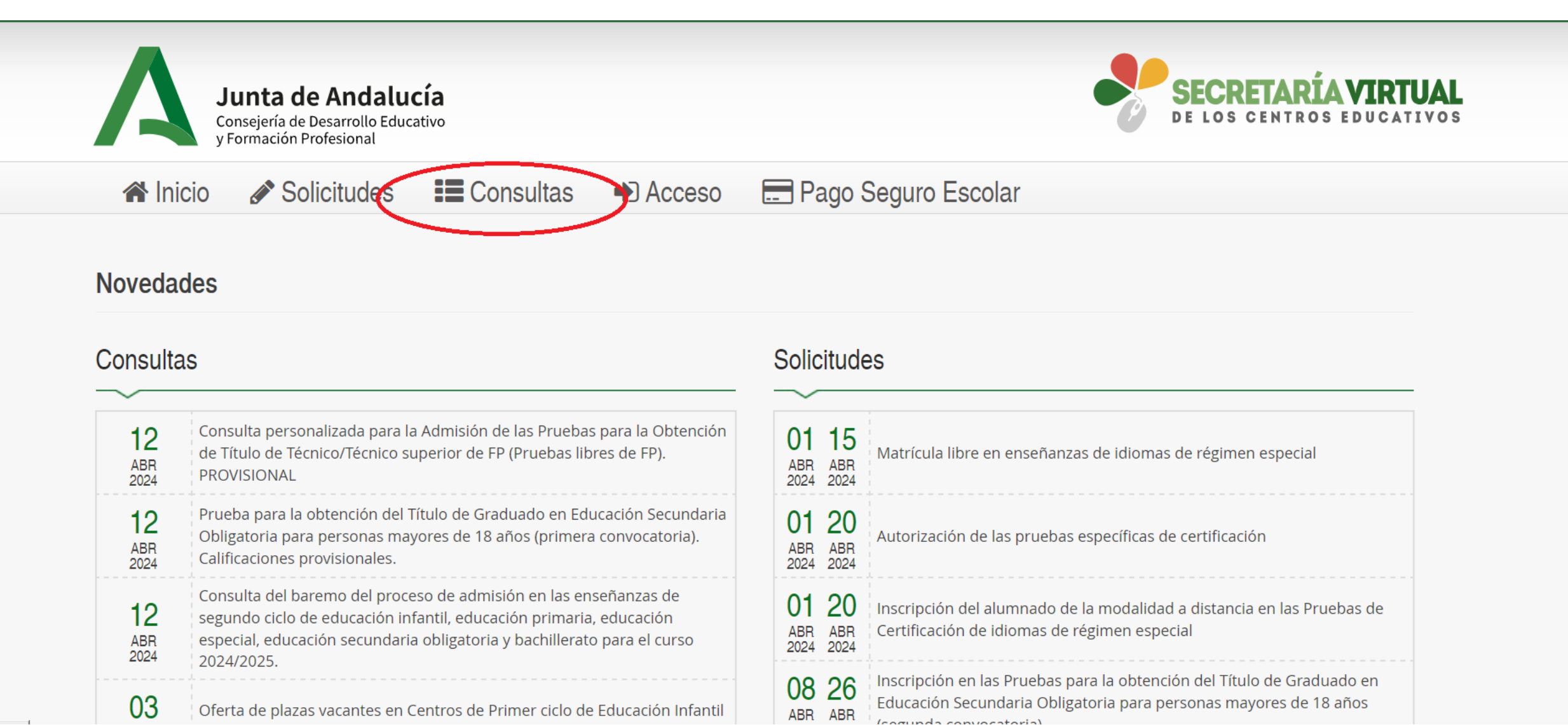

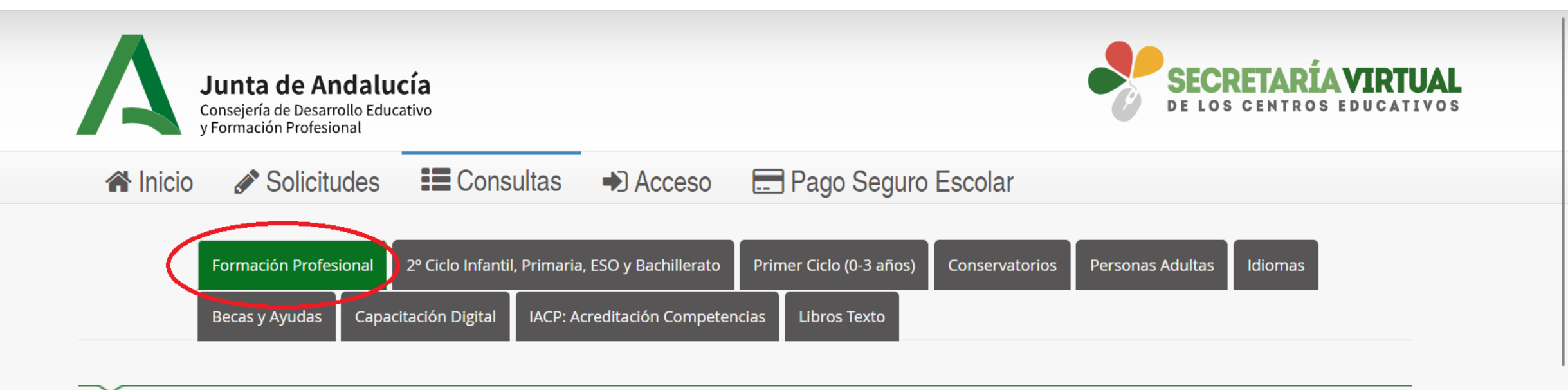

#### OFERTA COMPLETA

Oferta de centros docentes sostenidos con fondos públicos de ciclos formativos de grado básico, medio y superior y cursos de especializació en oferta completa para el curso OCT 2023/2024

#### OFERTA PARCIAL DIFERENCIADA

Oferta de centros docentes sostenidos con fondos públicos de ciclos formativos en modalidades presencial, semipresencial y distancia para el curso escolar 2023/2024

24 OCT 2023

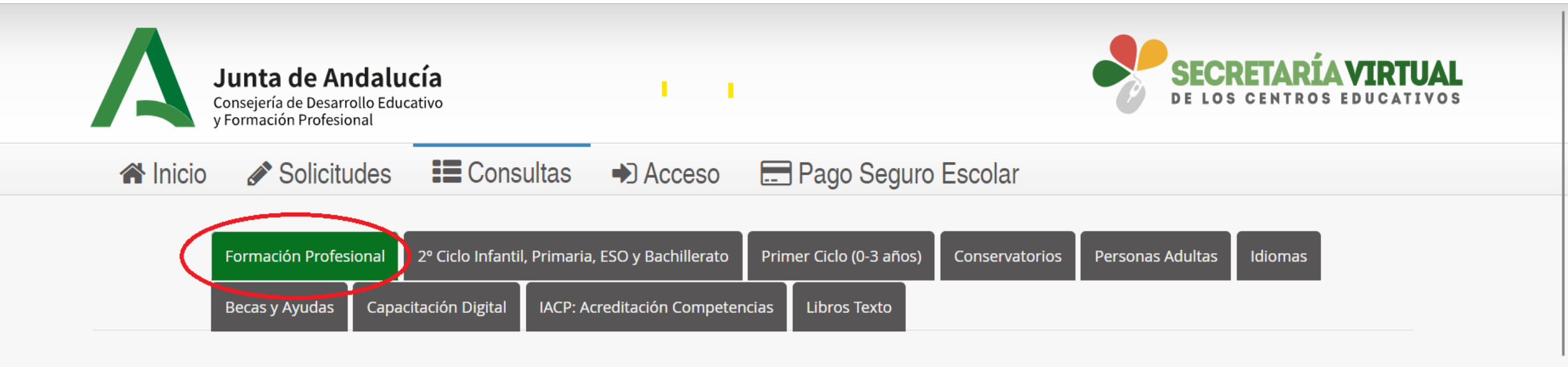

25 NOV 2022

14

ABR 2023

02

MAR 2023

17

JUN 2022

17

JUN 2022 Centros para realizar las Pruebas de Acceso ciclos formativos. Convocatoria Ordinaria

#### PRUEBAS PARA LA OBTENCIÓN DEL TÍTULO TÉCNICO/TÉCNICO SUPERIOR FP

Consulta personalizada para la Admisión de las Pruebas para la Obtención de Título de Técnico/Técnico superior de FP (Pruebas libres de FP). PROVISIONAL

<u>Oferta de las pruebas de obtención de título de T/TS.</u>

Consulta Certificación Académica Oficial de módulos profesionales superados (Pruebas de Obtención de Título de T/TS.) - ANEXO X

Consulta Certificación Académica Oficial de módulos profesionales superados (Pruebas de Obtención de Título de T/TS.) - ANEXO XV

# **¡GRACIAS POR SU ATENCIÓN Y MUCHA SUERTE!**

## **RECORDAR QUE LA INFORMACIÓN ESTARÁ DISPONIBLE en:**

- ✓ La WEB de la Formación Profesional Andaluza de la Consejería de Educación.
- ✓ La WEB del IES Jacarandá